## A - MAKALELERİ DÜZENLEME

- DEVAMINI OKU BAĞLANTISINI KULLANM
- MAKALELERİN ANA SAYFADA GÖRÜMÜLENMESİ
- MAKALELERİ YAYINDAN KALDIRMA MAKALELERİ SİLME

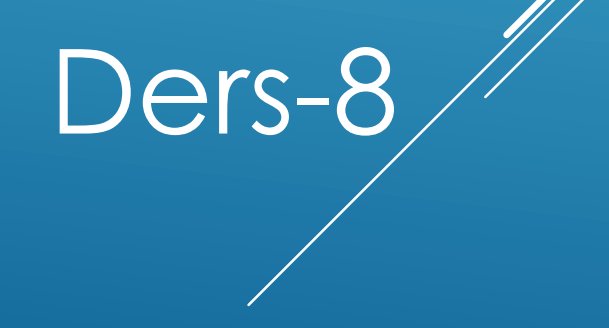

Ahmet San

#### - Devamını oku bağlantısı Ekleme

Makalemizdeki yazıların bir bölümünün ekranda görünüp diğer kısmının devamını oku yazısına tıklanıca ekran gelmesini istiyorsak Devamını oku özelliğini kullanmamız gerekir.

a – Yazının ekranda görünmesini istediğimiz kısmının sonuna konumlanır b – Alt <u>kısımdaki devamını oku butonuna tıklanır</u>

| Başlık *                                  | Gelincikler                                              | Olusturan                                   | Kullanici Secin | Kullanıcı Secin  |  |
|-------------------------------------------|----------------------------------------------------------|---------------------------------------------|-----------------|------------------|--|
| Takma Ad                                  |                                                          | Oluşturan takma adı                         | Rulanici Seçin  | (Talalini Coşin) |  |
| Kategori *                                | Uncategorised V                                          | Olusturulma Tarihi                          |                 |                  |  |
| JSTATUS                                   | Yayınlandı 🔻                                             | Yayınlamayı Baslat                          |                 |                  |  |
| Erişim                                    | Public V                                                 | Yayınlamayı Bitir                           |                 |                  |  |
| İzinler                                   | İzinleri Ayarla                                          |                                             |                 | 23               |  |
| Öne Çıkan                                 | Hayır 🔻                                                  | Makala Sasanaklari                          |                 |                  |  |
| Site Dili                                 | Tümü 🔻                                                   | Makale Seçenekleri     Listvori Soconoklori | 1               |                  |  |
| Kimlik                                    | 0                                                        | <ul> <li>Ostveri Seçenekleri</li> </ul>     | 1               |                  |  |
| A una una una una una una una una una una | I i i i i i i i i i i i i i i i i i i i                  | u kklerle<br>resim                          |                 |                  |  |
| Makale 🔒 Res                              | sim 🗾 Sayfa Sonu 🔟 Cevamını Oku 🌏 Düzenleyiciyi Değiştir |                                             |                 |                  |  |

| rciceklerim - Yönetim X                                                                                                    | -                         |                                         |                 |                 |                              |
|----------------------------------------------------------------------------------------------------|---------------------------|-----------------------------------------|-----------------|-----------------|------------------------------|
| C 🗋 localhost/Kirciceklerim/administrator/index.php?option=com_content&view=article                                                                                                    | e&layout=edit             |                                         |                 |                 | \$                           |
| Yeni Makale                                                                                                    |                           | 🔻 Yayınlama Seçenekl                    | eri             |                 |                              |
| Başlık * Gelincikler                                                                                                    |                           | Oluşturan                               | Kullanıcı Seçin | Kullanıcı Seçin |                              |
| Takma Ad                                                                                                    |                           | Oluşturan takma adı                     |                 |                 |                              |
| Kategori * Uncategorised T                                                                                                    |                           | Oluşturulma Tarihi                      |                 | 23              |                              |
| JSTATUS Yayınlandı 🔻                                                                                                    |                           | Yayınlamayı Başlat                      |                 | 23              |                              |
| Erişim Public T                                                                                                    |                           | Yayınlamayı Bitir                       |                 | 23              |                              |
| İzinler İzinleri Ayarla                                                                                                    |                           |                                         |                 |                 |                              |
| Öne Çıkan Hayır 🔻                                                                                                    |                           | Makala Sacanaklari                      |                 |                 |                              |
| Site Dili Tümü 🔻                                                                                                    |                           | <ul> <li>Üstveri Secenekleri</li> </ul> |                 |                 |                              |
| Kimlik 0                                                                                                    |                           | , contra coyonomon                      |                 |                 |                              |
| Makale Metri                                                                                                    |                           |                                         |                 |                 |                              |
| B I U ABC ≣ ≣ ≣ Styles • Paragraph • Font family • Font size •                                                                                                    |                           |                                         |                 |                 |                              |
| Ă\$\$\$ [=+]=+];;;;]♥ (◎ ◎ ◎ ↓ ♥ ♥ ◎ ┉ 题 0 ▲·♥-■                                                                                                    |                           |                                         |                 |                 |                              |
| X   ∃ =   1 <sup>-1</sup> 1 <sup>-1</sup> |                           |                                         |                 |                 |                              |
|                                                                                                    |                           |                                         |                 |                 |                              |
| Okul öncesi eğitim ile ilgili hangi bilgi, beceri, tutum ve davranışların, hangi yaş düzeylerindeki öğrenci gruplarına<br>kazandırılacağı, MEB tarafından onaylanan öğretim programları ve ilgili mevzuatta belirtilmiştir. Okul öncesi öğretmer<br>program çerçevesinde,                                                                                                    | ni, bu                    |                                         |                 |                 |                              |
| <ul> <li>- Çocukların zihinsel yönden gelişm terini sağlayacak konuları, çocukların anlayacağı şekilde, günlük yaşantılarından<br/>anlatır.(ömeğin, oyun, müzik, hik ye anlatan tartışma, şarkı söyleme ve söyletme, çeşitli yanışma faaliyetleri, çeşitli çi<br/>ve model yapma gibi faaliyetlerif el becerileri geliştirme ve oyuncaklardan yararlarına bunlardan bazılandır.)</li> <li>- Kalem tutma, oyuncaklarını zulanmayı öğrenme ve el becerilerini geliştirmelerine yardımcı olur,</li> </ul>                                                                                                    | örneklerle<br>izim, resim |                                         |                 |                 |                              |
| Path: p                                                                                                    | Words: 214                |                                         |                 |                 |                              |
| Makale 🐻 Resim 🐷 Sayfa Sonu 📄 Devamını Oku 🚽 Düzenleyici yi Değiştir                                                                                                    |                           |                                         |                 |                 |                              |
|                                                                                                    |                           |                                         |                 |                 |                              |
| ▼ Makale İzinleri                                                                                                    |                           |                                         |                 |                 |                              |
|                                                                                                    |                           |                                         |                 | TR 🔺 隆 🛱        | .all (1) 20:46<br>12:12:2014 |
|                                                                                                    |                           |                                         |                 |                 |                              |

#### Karışmıza çıkan pencerede

Kırmızı çizgili kısmın altında kalan yerler devamını oku ya tıklandığında gelecektir

#### <u>- Dahili Bağlantı Ekleme</u>

Makalemizdeki yazıların üzerine tıkladığımızda sitemizdeki başka bir sayfasına yönlendirmek için:

Makale 🔤

Butonuna tıklanır

#### a - Yazı işaretlenir b – Editörün altındaki Makale

| 🔏 Kirciceklerim - Yönetim 🛛 🛪                                                   | 🕒 Kir Çiçeklerim 🛛 🗙 😸 joomla makale yöneticisi 🖂 🚬 🔤 🖉                                                                                                    | and the second       |                     |                 |
|---------------------------------------------------------------------------------|----------------------------------------------------------------------------------------------------|----------------------|---------------------|-----------------|
| -                                                                               | Kirciceklerim/administrator/index.php?option=com_content&view=article&layout=edit8                                                                                                    | tid=1                |                     |                 |
| Makale Duzenle                                                                  |                                                                                                    | ▼ Yayınlama Seçenekl | eri                 |                 |
| Başlık *                                                                        | Bizkimiz                                                                                                    | Oluşturan            | admin               | Kullanıcı Seçin |
| Takma Ad                                                                        | bizkimiz                                                                                                    | Oluşturan takma adı  |                     |                 |
| Kategori *                                                                      | - Biz Kimiz V                                                                                                    | Oluşturulma Tarihi   | 2014-12-08 20:22:37 | 23              |
| JSIAIUS                                                                         | Yayınlandı V                                                                                                    | Yayınlamayı Başlat   | 2014-12-08 20:22:37 | 23              |
| İzinler                                                                         |                                                                                                    | Yayınlamayı Bitir    | 0000-00-00 00:00:00 | 23              |
| Öne Cikan                                                                       |                                                                                                    | Düzenleyen           | admin               |                 |
| Site Dili                                                                       | Tumu V                                                                                                    | Düzenleme Tarihi     | 2014-12-08 21:37:45 |                 |
| Kimlik                                                                          | 1                                                                                                    | Uyarlama             | 2                   |                 |
| Makale Metni                                                                    |                                                                                                    |                      |                     |                 |
| B I U ARC                                                                       | 臺 這 圖 Styles ▼ Paragraph ▼ Font family ▼ Font size ▼                                                                                                    | Makale Seçenekleri   |                     |                 |
| #1 %   != • != •                                                                | 潭潭 ∽) (≥ ∞ 炎 山 墾 ♂ @ ┉ 頭 ⊙ А - ♥ - 目                                                                                                    | Üstveri Seçenekleri  |                     |                 |
|                                                                                 | . ⇒   <sup>1</sup>                                                                                                    |                      |                     |                 |
| X 🗈 🕰 🛍 🛍                                                                       | 28   📺 🖳 ங 🐴 4699 ABRE A.R.C. 🗛 🛧 🚰 ¶ 袓 44 📄                                                                                                    |                      |                     |                 |
| Özel Kır Çiçeklerim Ar<br><u>Kırciçeklerim</u> Anaokul<br>düşüncesinden yola çı | aokulu Meral <u>CANBAL</u> tarafından oluşturulan bir kurum markasıdır.<br>u adını çocukların birbirlerinden farklı olan birey olduklarını, bu bireylerin her birinin de bir <u>kırciçeği</u> olduğu<br>karak <mark>"KIRCIÇEKLERİM"</mark> Adını almıştır. |                      |                     |                 |
| Path: p » span » strong                                                         | Words: 34                                                                                                    |                      |                     |                 |
| Makale 🔒 Resim 🛃                                                                | Sayfa Sonu 🗍 Devamını Oku 🥘 Düzenleyiciyi Değiştir                                                                                                    |                      |                     | /               |
| Makale                                                                          |                                                                                                    |                      |                     |                 |
| ✓ Makale İzinleri                                                               |                                                                                                    |                      |                     |                 |

#### <u>- Sayfa sonları kullanarak sayfaları bölme</u>

Uzun sayfaları baş kısmına içindekiler gelecek şekilde bölmek için Alt taraftaki sayfa sonu butonu kullanılır:

a – Bölünecek yere tıklanır b – Editörün altındaki Sayfa sonu

Sayfa Sonu 🗌

Butonuna tıklanır

| wakale Duzenie                                                                                                    |                                                                                                    | ▼ Y                                                                                                    | ayınlama Seçenekle                                                                                                    | ri                    |
|----------------------------------------------------------------------------------------------------|----------------------------------------------------------------------------------------------------|----------------------------------------------------------------------------------------------------|----------------------------------------------------------------------------------------------------|-----------------------|
| Başlık *<br>Takma Ad<br>Kategori *<br>JSTATUS<br>Erişim<br>İzinler<br>Öne Çıkan<br>Site Dili<br>Kimlik<br>Makale Metni<br>B I U ABC<br>Makale Metni<br>B I U ABC<br>Makale Metni<br>C I I I I I I I I I I I I I I I I I I I | Bizkimiz         bizkimiz         Biz Kimiz         Yayınlandı         Yubic         Yubic         Uzinleri Ayarla         Hayır         Tumu         1         1         I         I         I         I         I         I         I         I         I         I         I         I         I         I         I         I         I         I         I         I         I         I         I         I         I         I         I         II         II         III         IIIIIIIIIIIIIIIIIIIIIIIIIIIIIIIIIIII | Oi<br>Oi<br>Ya<br>Ya<br>Di<br>Di<br>Uy<br>W<br>M<br>M<br>M<br>M<br>M<br>M<br>M<br>M<br>M<br>M<br>M<br>M<br>M<br>M<br>M<br>M<br>M<br>M | luşturan<br>luşturan takma adı<br>luşturulma Tarihi<br>ayınlamayı Başlat<br>ayınlamayı Bitir<br>üzenleyen<br>üzenleme Tarihi<br>yarlama<br>Makale Seçenekleri<br>İstveri Seçenekleri | admin Kullanıcı Seçin |
| Path: p » span » s                                                                                                    | trong                                                                                                    | Words: 34                                                                                                    |                                                                                                    |                       |
| Makale 🕞 Res                                                                                                    | sim 📰 📴 conu 🔲 Devamını Oku 🌍 Düzenleyk iyi Değiştir                                                                                                    |                                                                                                    |                                                                                                    |                       |

#### Açılan pencereye bölüm ismi ve içindekilerde görünecek isim yazılır

|         |              | Sayfa Başlığı:    |  |
|---------|--------------|-------------------|--|
| İç      | indekiler Ta | ablosundaki İsmi: |  |
| Sayfa S | Sonu Ekle    | ]                 |  |
|         |              | 4                 |  |

### Eklediğimiz yerde siyah noktalı çizgiler çıkacaktır

| C 🗋 localho                                | ost/Kirciceklerim/administrator/index.php                                                                     | p?option=com_content&view=article&layout=e                                                                                | dit&id=2                                |                            |    | 5 |
|--------------------------------------------|----------------------------------------------------------------------------------------------------|----------------------------------------------------------------------------------------------------|-----------------------------------------|----------------------------|----|---|
| Kategori *                                 | Okulumuz 🔻                                                                                                    |                                                                                                    | Oluşturulma Tarihi                      | 2014-12-09 16:25:48        | 23 |   |
| JSTATUS                                    | Yayınlandı 🔻                                                                                                  |                                                                                                    | Yayınlamayı Başlat                      | 2014-12-09 16:25:48        | 23 |   |
| Erişim                                     | Public V                                                                                                    |                                                                                                    | Yayınlamayı Bitir                       | 0000-00-00 00:00:00        | 23 |   |
| lzinler                                    | İzinleri Ayarla                                                                                               |                                                                                                    | Düzenleven                              | admin                      |    |   |
| Öne Çıkan                                  | Hayır 🔻                                                                                                    |                                                                                                    | Düzenleme Tarihi                        | 2014-12-09 16:51:26        |    |   |
| Site Dili                                  | Tümü 🔻                                                                                                    |                                                                                                    | Uvarlama                                | 2                          |    |   |
| Kimlik                                     | 2                                                                                                    |                                                                                                    | -,                                      | -                          |    |   |
| Vakale Metni                               |                                                                                                    |                                                                                                    | Makale Seconekleri                      |                            |    |   |
| B <i>I</i> <u>U</u> AB€                    | E = = Styles 	 Paragraph                                                                                      | Font family  Font size                                                                                                    | <ul> <li>Üstveri Secenekleri</li> </ul> |                            |    |   |
| #1:3 ℃ #1:3                                | ·   課 譯   "기 (이 ) @ 炎 🎍 💆 🥑 🖤                                                                                 |                                                                                                    |                                         |                            |    |   |
|                                            | <sup>-</sup> =₂ ⇒   <sup>2</sup> m m <sup>2</sup> ¥   ⊞ ⊞ — 2 [⊞   ×.                                         | x <sup>2</sup>   Ω 🙂 🗎 🛲 Μ 114                                                                                            |                                         |                            |    |   |
|                                            | 🖻 🚳 📴 🛄 🔩 🤹 🛨 🏘 🏭 каза казо. 🛕 🗛 [<br>Апаркици, т суци 2006 саптице мета <u>сапура</u> сагал                  | 🖀 ¶ 🔃 🍋 🖬 🖬                                                                                                    |                                         |                            |    |   |
| Müdürlüğünün 17                            | ' Eylül 2008 tarihli 57351 sayılı izniyle öğretime başla                                                      | anustir.                                                                                                    |                                         |                            |    |   |
| <u>okulumuzun ö</u>                        | ÖZELLİKLERİ                                                                                                   |                                                                                                    |                                         |                            |    |   |
| Okulumuz okul ön<br>dil ve bilissel gelisi | ncesi eğitim genel müdürlüğunun 36-72 aylık çocuklı<br>im ve özbakım başetilerinin kazandırılması, ilköğretin | ar için hazırlamış olduğu p <u>siko-</u> motor, sosyal-duygusal,<br>ne hazır bulunusluklarının sağlanması için hazırlanan |                                         |                            |    |   |
| araç gereç ve prog                         | gramlasıyıa; milli manevi ve kültürel değerlerle donan                                                        | ıımlı sanata ve bilime yönelen, yaşadığı ülkenin ve                                                                       |                                         |                            |    |   |
| öğrenen bireyler y                         | etiştirme konusunda uzmanlaşmış kadromuzla hizme                                                              | an ve bunian davranış naine getiren severek sevmeyi 🚽                                                                     |                                         |                            |    |   |
| Path: p                                    |                                                                                                    | Words: 93                                                                                                    |                                         |                            |    |   |
| Makale 🔜 Resin                             | m 😇 🛛 Sayfa Sonu 🔲 🛛 Devamını Oku 🌏 Düzel                                                                     | enleyiciyi Değiştir                                                                                                    |                                         |                            |    |   |
|                                            |                                                                                                    |                                                                                                    |                                         |                            |    |   |
|                                            |                                                                                                    |                                                                                                    |                                         |                            |    |   |
| Makale İzinleri                            |                                                                                                    |                                                                                                    |                                         |                            |    |   |
| u kullanıcı grubu icir                     | n izin avarlarını yönet.                                                                                      |                                                                                                    |                                         |                            |    |   |
| - Dublic                                   | ,                                                                                                    |                                                                                                    |                                         |                            |    |   |
| Public                                     |                                                                                                    |                                                                                                    |                                         |                            |    |   |
|                                            |                                                                                                    | Vani Avari Sac 1                                                                                                    | He                                      | sanlanan Avar <sup>2</sup> |    |   |

#### - Makalelerin Ana Sayfada Görüntülenmesi

Sitemizin ana sayfasında makalelerin yayınlanması için makale düzenleme ekranıdayken öne çıkan özelliği işaretlenerek yıldızlı hale getirilir

| к    | ullanıcılar Menüler İçerik Bileşenler Eklenti              | ler Yardım |       |                       | 💄 Hiçbir kullanıcı oturum aç | mamış.<br>1 yönetici o | turum açmış. 🛛 🖻 mesaj  | iniz var. 📃 | Siteyi görünti | üle 🕕 Otu          | irumu kapa |
|------|------------------------------------------------------------|------------|-------|-----------------------|------------------------------|------------------------|-------------------------|-------------|----------------|--------------------|------------|
|      | Makale Yöneticisi: Makaleler                               |            |       |                       | Yeni Düzenle Y               | ayınla Yayından Kaldır | Öne Çıkan Arşiv         | Denetle     | Çöp S          | (AB)<br>ieçenekler | Yardım     |
| akal | le Kategoriler Öne Çıkan Makaleler                         |            |       |                       |                              |                        |                         |             |                |                    |            |
| üzge | eç: Ara Temizle                                            |            |       |                       | - Durum                      | Seç - 🔻 - Kategor      | i Seç - 🔻 🛛 - Erişim Se | eç-▼ -Yi    | azar Seç - 🔻   | - Dil Seç -        | ¥          |
|      |                                                            |            | ä     |                       |                              |                        |                         |             |                |                    |            |
| )    | Başlık 🛓                                                   | JSTATUS    | Çıkan | Kategori              | Sıralama                     | Erişim                 | Oluşturan               | Tarih       | İzlenimler     | Site Dili          | Kimlik     |
|      | Bizkimiz<br>(Takma Adlar: bizkimiz)                        | 0          | 0     | Biz Kimiz             | 0                            | Public                 | Super User              | 14-12-08    | 0              | Tümü               | 1          |
|      | A okulumuz<br>(Takma Adlar: okulumuz)                      | •          | 0     | Okulumuz              | 0                            | Public                 | Super User              | 14-12-09    | 0              | Tümü               | 2          |
|      | Sınıfİçi Etkinlikler<br>(Takma Adlar: snf-ici-etkinlikler) | 0          | •••   | Sınıf İçi Etkinlikler | 0                            | Public                 | Super User              | 14-12-09    | 0              | Tümü               | 3          |
|      | A Yemek Listesi<br>(Takma Adlar: yemek-listesi)            | 0          | 0     | Yemek Listesi         | 0                            | Public                 | Super User              | 14-12-11    | 0              | Tümü               | 4          |
|      |                                                            |            |       | Görüntüle: # 20       | T                            |                        | <u> </u>                |             |                |                    |            |
|      |                                                            |            |       |                       |                              |                        |                         |             |                |                    |            |

#### Anasayfada işaretlenmiş makale görünecektir

| Buradasınız: <u>Home</u> ► <u>Faaliyetlerimiz</u> ► S                   | Sınıf İçi Etkinlikler                                                           |  |
|-------------------------------------------------------------------------|---------------------------------------------------------------------------------|--|
| Main Menu                                                               | Home                                                                            |  |
| = Home                                                                  | Sınıf İçi Etkinlikler                                                           |  |
| Login Form                                                              | Kategori: <u>Sınıf içi Etkinlikler</u><br>Vayınlarma: Salı 09 Aralık 2014 16:55 |  |
| Kullanıcı Adı adırmı                                                    | Super User tarafından yazıldı.<br>Gösterim: 0                                   |  |
| Parola                                                                  |                                                                                 |  |
| Giris                                                                   |                                                                                 |  |
| Parolanizi mi unuttunuz?<br>Kullanici adinizi mi unuttunuz?<br>Kayit ol |                                                                                 |  |
|                                                                         |                                                                                 |  |
|                                                                         |                                                                                 |  |

#### <u>- Makaleleri Yayından Kaldırma – Makaleleri silme</u>

Makalemizi yayınlamak için ya bir menüye bağlamamız yada ana sayfada yayınlamamızdır. Bir makaleyi yayından kaldırmak için makale yöneticisi kısmındaki yayınla seçeneği tıklanarak yeşi çek işareti kırmızı yapılmalıdır

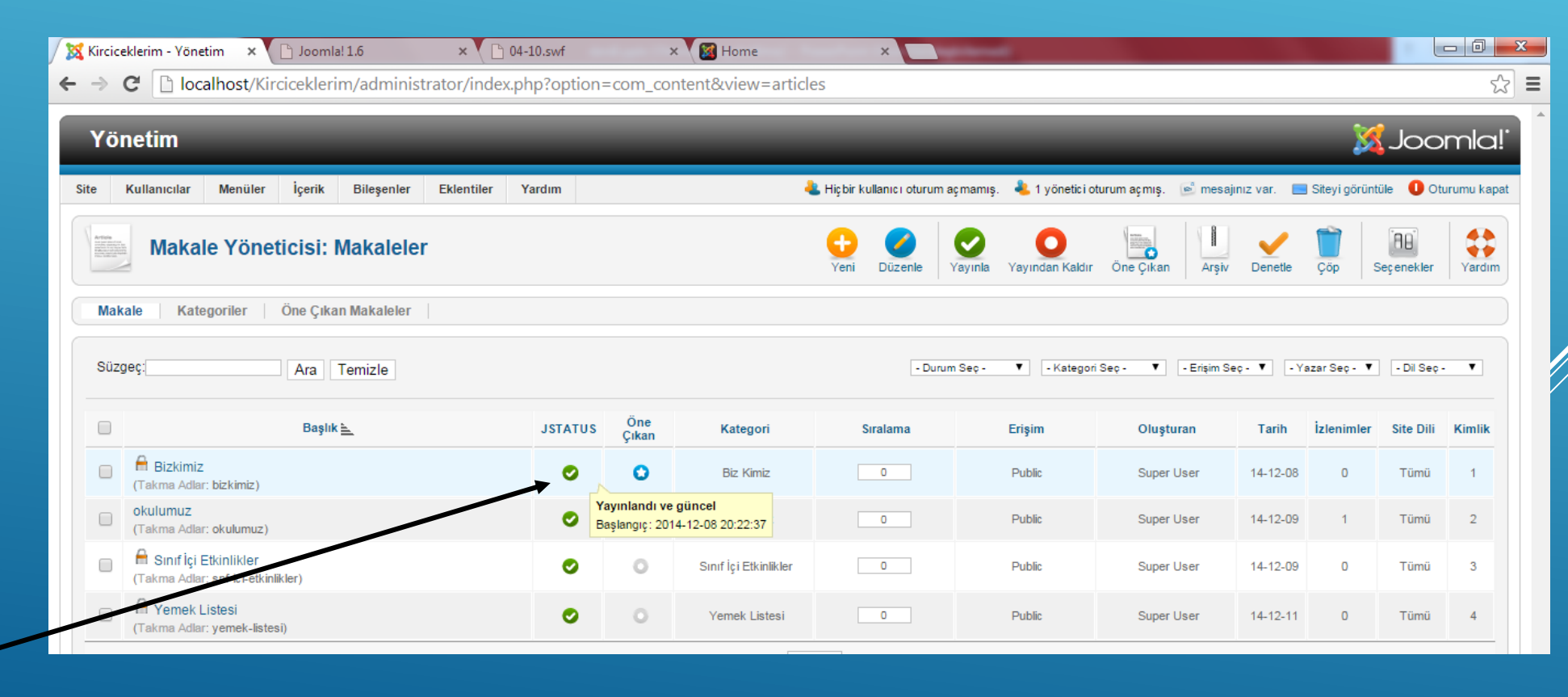

- Bu işaret kırmız yapıldığında makale silinmez sadece yaından kalkar ayrıca makale bir menüye bağlanmışsa menü yöneticisinden de menü kaldırılmalıdır.
- Bir makaleyi tümden silmek için makalenin başındaki kutu işaretlenip sağ üstetki çöpe atılmalıdır

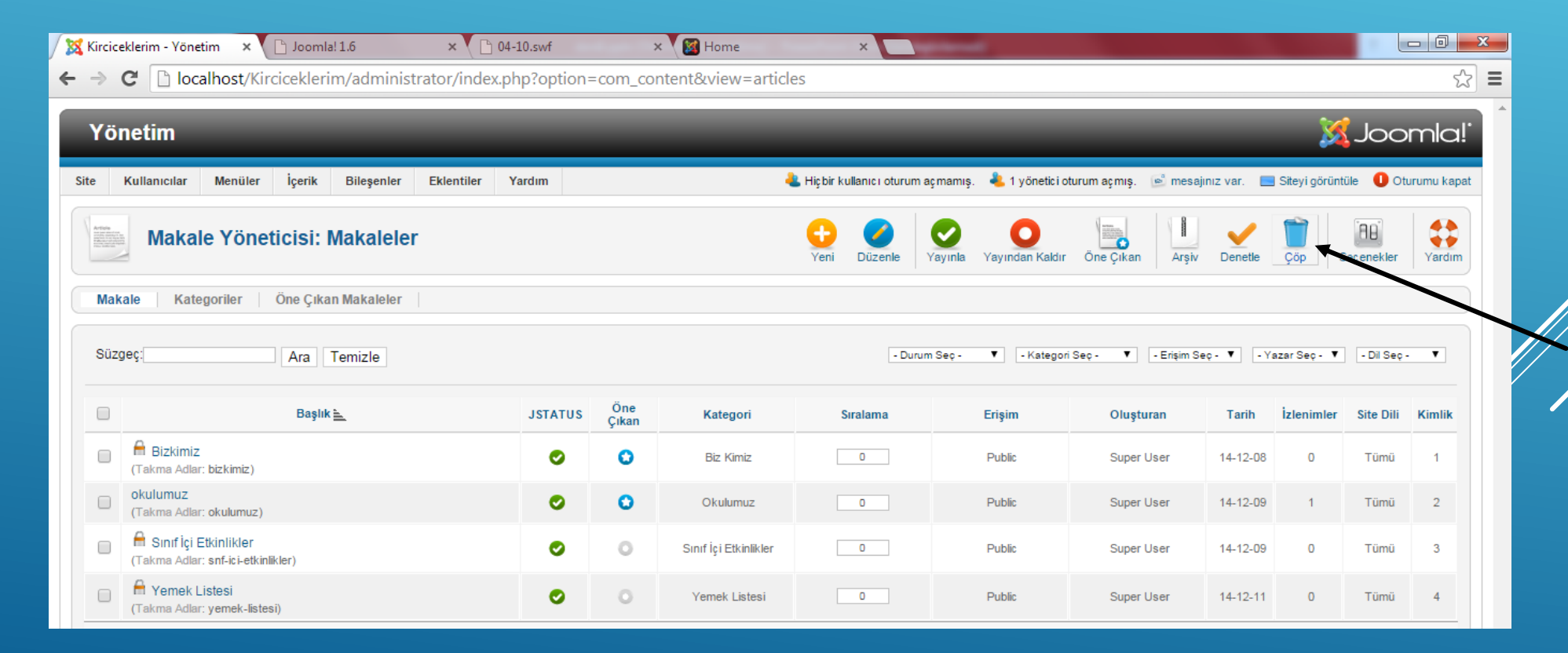

# - Makaleyi çöpten tekrar almak için durum seçten Çöpe gönderilmiş seçilir

| Kirciceklerim - Yönetim 🗙 🕒 Joomla! 1.6 🛛 🗙 🕒 🕻        | 4-10.swf    | >            | K 🔀 Home              | ×                         | -                                           |                          |             |                |                   |            |
|--------------------------------------------------------|-------------|--------------|-----------------------|---------------------------|---------------------------------------------|--------------------------|-------------|----------------|-------------------|------------|
| → C 🗋 localhost/Kirciceklerim/administrator/index.     | php?option= | com_cor      | ntent&view=artic      | les#                      |                                             |                          |             |                |                   | 5          |
| Yönetim                                                | _           | _            | _                     | _                         | _                                           | _                        | -           | X              | Joo               | mla!       |
| Site Kullanıcılar Menüler İçerik Bileşenler Eklentiler | Yardım      |              |                       | 🕹 Hiçbir kullanıcı oturun | n açmamış. 🛛 ᄮ 1 yönetici o                 | oturum açmış. 🛛 🖻 mesajı | iniz var. 📃 | Siteyi görüntü | ile 🕕 Ott         | irumu kapa |
| Makale Yöneticisi: Makaleler                           |             |              |                       | Yeni Düzenle              | Yayınla Yayından Kaldır                     | Öne Çıkan Arşiv          | Denetle     | Çöp S          | (AB)<br>eçenekler | Yardım     |
| Makale Kategoriler Öne Çıkan Makaleler                 |             |              |                       |                           |                                             |                          |             |                |                   |            |
| Süzgeç: Ara Temizle                                    |             |              |                       | - Dur<br>- Dur<br>Yayı    | rum Seç - ▼ - Katego<br>rum Seç -<br>nlandı | riSeç - ▼ - Erişim Se    | eç-▼ -Ya    | azarSeç- ▼     | - Dil Seç -       | ¥          |
| Başlık 🛓                                               | JSTATUS     | Öne<br>Çıkan | Kategori              | Sıralama<br>Tüm           | vlenmiş<br>e Gönderilmiş im<br>ü            | Oluşturan                | Tarih       | İzlenimler     | Site Dili         | Kimlik     |
| Bizkimiz     (Takma Adlar: bizkimiz)                   | 0           | 0            | Biz Kimiz             | 0                         | Public                                      | Super User               | 14-12-08    | 0              | Tümü              | 1          |
| Okulumuz<br>(Takma Adlar: okulumuz)                    | 0           | 0            | Okulumuz              | 0                         | Public                                      | Super User               | 14-12-09    | 1              | Tümü              | 2          |
| Cakma Adlar: snf-ici-etkinlikler                       | 0           | 0            | Sınıf İçi Etkinlikler | 0                         | Public                                      | Super User               | 14-12-09    | 0              | Tümü              | 3          |
| Takma Adlar: yenet-listesi)                            | 0           | 0            | Yemek Listesi         | 0                         | Public                                      | Super User               | 14-12-11    | 0              | Tümü              | 4          |
|                                                        |             |              | Görüntüle: # 20       | T                         |                                             |                          |             |                |                   |            |
|                                                        |             |              |                       |                           |                                             |                          |             | /              |                   |            |

| 🔀 Kirciceklerim - Yönetim 🗙 🕒 Joomla! 1.6 x 🕒 04-10.swf x 🔯 Home x                                                                                                    |                                                  |
|----------------------------------------------------------------------------------------------------|--------------------------------------------------|
| <ul> <li>C Decalhost/Kirciceklerim/administrator/index.php?option=com_content&amp;view=articles</li> <li>Yönetim</li> <li>Site Kullanıcılar Menüler İçerik Bileşenler Eklentiler Yardım</li> <li>Makale Yöneticisi: Makaleler</li> <li>Yeni Düzenle</li> <li>Yayından Kaldır</li> <li>Yayından Kaldır</li> &lt;</ul> | Çöptende<br>atmak için<br>çöpü boşalt<br>seçilir |
| Makale Kategoriler Öne Çıkan Makaleler                                                                                                    |                                                  |
| Süzgeç:       Ara       Temizle         Başlık       JSTATUS       Öne<br>Çıkan       Kategori       Sıralama       Erişim       Oluşturan       Tarih       İzlenimler       Site Dili       Kimlik         Bizkimiz<br>(Takına Adlar: bizkimiz)       Image: Comparison of the pizkimiz)       Image: Comparison of the pizkimiz       Image: Comparison of the pizkimiz </td <td>Çöpten<br/>kurtarmak için<br/>«öğeyi yayınla»</td>                                                                                                    | Çöpten<br>kurtarmak için<br>«öğeyi yayınla»      |
| Öğeyi Yayınla<br>Başlangıç: 2014-12-08 20:22:37                                                                                                    | seçilir                                          |
| Joomlal®, GNU Genel Kamu Lisansı altında dağıtılan özgür bir yazılındır. Sürüm 1.8.3<br>Iocalhost/Kirciceklerim/administrator/index.php?option= com_content&view=articles#<br>Iocalhost/Kirciceklerim/administrator/index.php?option= com_content&view=articles#<br>Image: Comparison of the state of the state of th                                                            |                                                  |